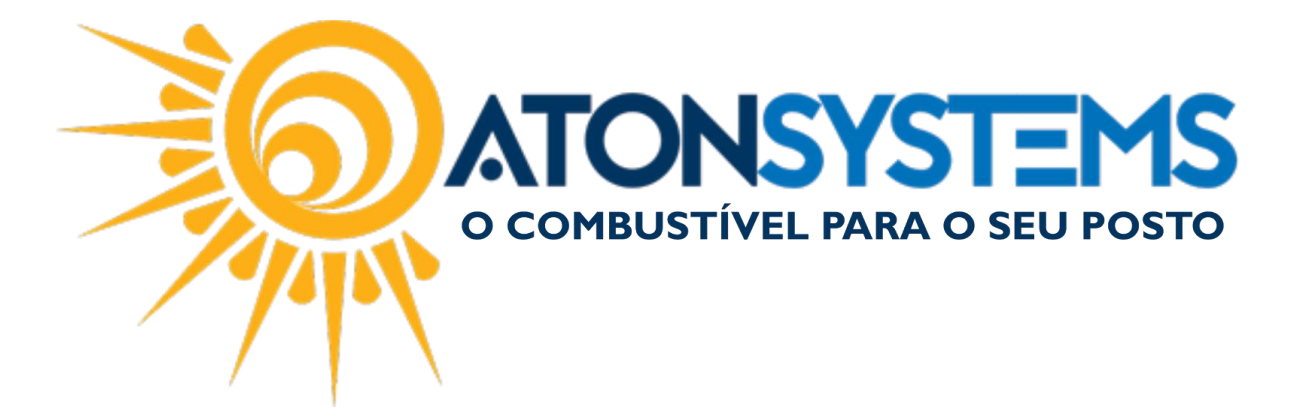

## Controlar Recarga de Celular e Conectcar. Manual do Usuário – Notas a Prazo Cód. – RETNOT12 Revisão – 22/02/2017

Introdução

Como controlar recarga de celular e conectcar.

Procedimento

OBSERVAÇÃO: É necessário cadastrar a empresa fornecedora do serviço.

Passo 1 – No menu principal na aba "NOTAS A PRAZO" clique em "TERCEIROS" na seção "CADASTRO".

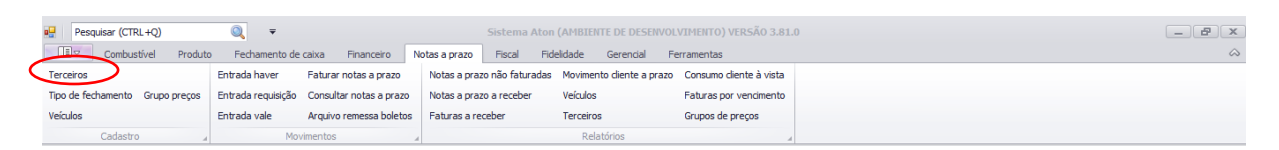

Passo 2 - Clique no botão incluir.

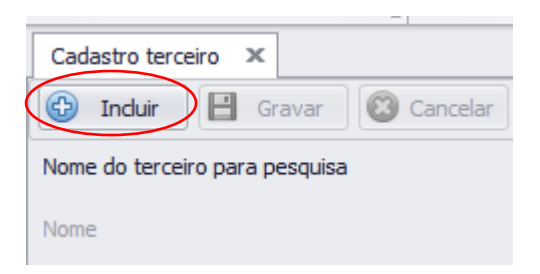

Passo 3 – Preencha os campos conforme abaixo.

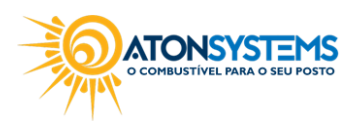

| Cadastro terceiro 🗴 | O COMBUSTÍVEL PARA O SEU POSTO |   |
|---------------------|--------------------------------|---|
|                     |                                | × |

| 🚯 Incluir 📔 Gravar 🙆 Cancelar  | 😰 Fechar 💋 Inativar 🖷 Dupicar           |
|--------------------------------|-----------------------------------------|
| Nome do terceiro para pesquisa | RV TECNOLOGIA E SISTEMAS                |
| Nome                           | RV TECNOLOGIA E SISTEMAS                |
| Cpf/Cnpj                       | 05.022.353)0001-06                      |
| Rg/Ie                          | Consultar inscrição estadual online     |
| Tipo terceiro                  | Prestador serviços 🔹                    |
| Pessoa física/jurídica         | Pessoa juridica 🔹                       |
| Pessoa jurídica                |                                         |
| Porte empresa                  | Empresa de médio porte 📼                |
| Fantasia                       | RV TECNOLOGIA                           |
| Informações complementares     |                                         |
| Código integração              | (código do terceiro no sistema externo) |

"Nome" – Cadastrar nome do terceiro.

"CPF/CNPJ" – Cadastrar CPF (Pessoa Física) ou CNPJ (Pessoa Jurídica).

"RG/IE" – Cadastrar RG (Pessoa Física) ou IE (Pessoa Jurídica).

Observação: Caso o terceiro for cadastrado como pessoa jurídica, os campos "Porte empresa" e "Fantasia" aparecerão.

"Porte empresa" – Cadastrar em qual categoria o terceiro está enquadrado.

"Fantasia" – Cadastrar o nome fantasia do terceiro.

Importante: O campo "Código integração" deve ser deixado em branco.

| Prestador serviços       |                            |  |
|--------------------------|----------------------------|--|
| Descrição                | IPIRANGA RECARGA DE CELULA |  |
| Ordem de exibição no PDV | 2 •                        |  |

"PRESTADOR SERVIÇOS":

"Descrição" – Digite uma descrição para o prestador de serviço. Observação: Está descrição será mostrada no PDV.

"Ordem de exibição no PDV" – Selecione a ordem de exibição que o prestador de serviço aparecerá no PDV.

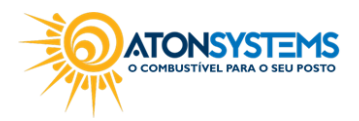

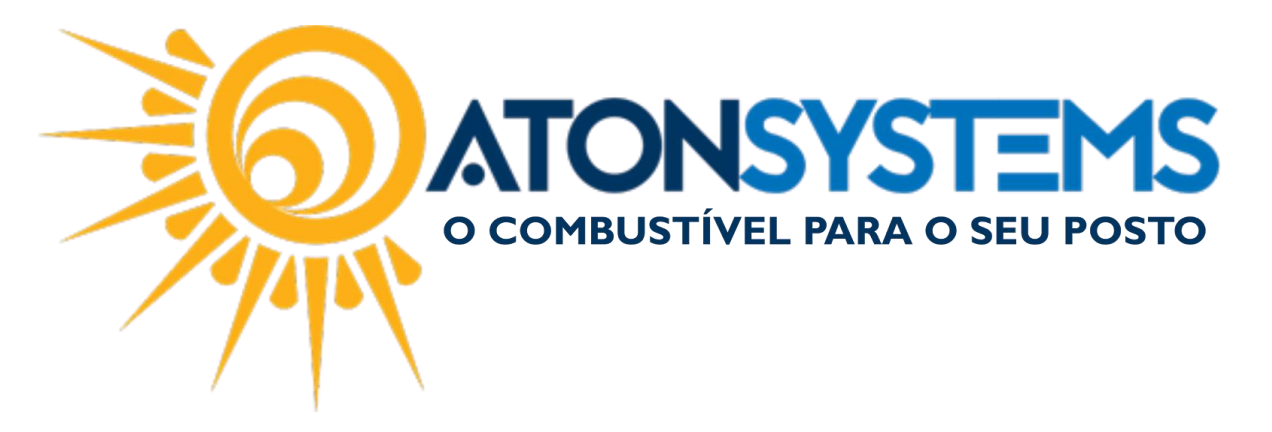

| chuereçus         |          |            |              |             |                      |        |    |     |   |
|-------------------|----------|------------|--------------|-------------|----------------------|--------|----|-----|---|
| Tipo              | Endereço |            | Número       | Complemento | Bairro               | Cidade | UF | CEP |   |
| *                 |          |            |              |             |                      |        |    |     |   |
|                   |          |            |              |             |                      |        |    |     |   |
| Telefones         |          |            |              |             |                      |        |    |     |   |
| Tipo              | Número   | Observação |              |             |                      |        |    |     |   |
| *                 |          |            |              |             |                      |        |    |     |   |
|                   |          |            |              |             |                      |        |    |     |   |
| EMails            |          |            |              |             |                      |        |    |     | 1 |
| Endereço EMail    |          | Envi       | viar boleto? | Enviar NFE? | Enviar cupom fiscal? |        |    |     |   |
| *                 |          |            |              |             |                      |        |    |     |   |
|                   |          |            |              |             |                      |        |    |     |   |
| Códigos de barras |          |            |              |             |                      |        |    |     |   |
| Código de barras  | 5        |            |              |             |                      |        |    |     |   |
| *                 |          |            |              |             |                      |        |    |     |   |
|                   |          |            |              |             |                      |        |    |     |   |

"Endereços" – Cadastrar o tipo de endereço (Residencial, Comercial, Cobrança), Endereço, Número, Complemento (se necessário), Bairro, Cidade, UF e CEP.

"Telefones" – Cadastrar o tipo de telefone (Particular, Comercial, Celular, Fax), Número e Observação (se necessário).

"Emails" – Cadastrar endereço de email.

"Enviar boleto?" - Não selecionar.

"Enviar NFe?" – Não selecionar.

"Enviar cupom fiscal?" – Não selecionar.

"Código de barras" - Não selecionar.

Passo 4 - Clique no botão "GRAVAR".

| Cadastro terceiro 🗙            |  |
|--------------------------------|--|
| 🚱 Induir 📔 Gravar              |  |
| Nome do terceiro para pesquisa |  |

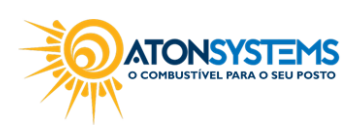

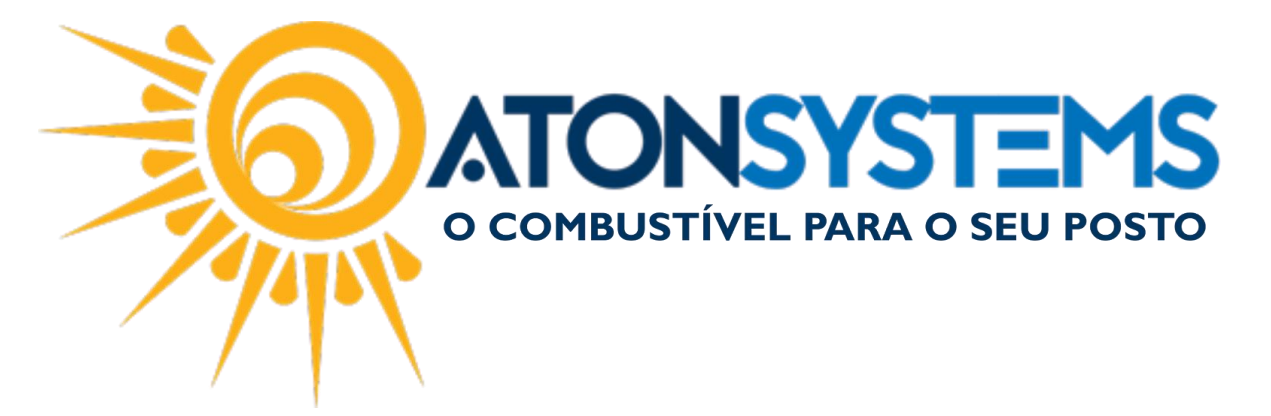

Fazer a venda do serviço no PDV:

Passo 1 – Entre em "ENTRADAS" pressionando "F4" no teclado.

Passo 2 – Entre em "SERVIÇOS TERCEIROS" pressionando "F7" no teclado.

| Bico | Combustivel                   | LogQuantessio       | Unitário    | Total         | Funcionário                       | Data / Hora    |
|------|-------------------------------|---------------------|-------------|---------------|-----------------------------------|----------------|
| B08  | GASOLINA ORIGINAL C           | 8,111               | 3,699       | 30,00         | LEONARDO                          | 22/02 09:51:48 |
| B07  | GASOLINA ADITIVADA DT CLEAN   | 13,162              | 3,799       | 50,00         | TONI                              | 22/02 09:46:56 |
| B12  | ETANOL HIDRATADO COMBUSTIV    | Menu e              | entradas    |               | DNI                               | 22/02 09:46:53 |
| B04  | GASOLINA ADITIVADA DT CLEAN   | Allen Haver         |             |               | ONARDO                            | 22/02 09:44:57 |
| B14  | GASOLINA ORIGINAL C           | (F2)                |             |               | INC                               | 22/02 09:43:08 |
| B07  | GASOLINA ADITIVADA DT CLEAN   | Receber notas a pr  | azo         |               | ONARDO                            | 22/02 09:42:16 |
| B10  | GASOLINA ADITIVADA DT CLEAN   | (F3)                |             |               | INC                               | 22/02 09:41:40 |
| B16  | ETANOL HIDRATADO COMBUSTIV    | Receber cheque d    | evolvido    |               | SIVALDO                           | 22/02 09:41:37 |
|      |                               | Receitas diversas   |             |               |                                   |                |
|      |                               | Suprimento          |             |               |                                   |                |
|      |                               | Serviços terceiros  |             |               |                                   |                |
|      |                               | Voltar<br>(ESC)     |             |               |                                   |                |
|      | Produto Iniciar venda Entrada | Saidas Fechamento F | ical Combus | tivel Produto | Verda rapida Consultas Fildelidad |                |

Passo 3 – Digite a senha do operador com permissão e pressione "ENTER" no teclado.

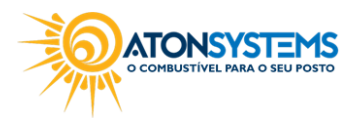

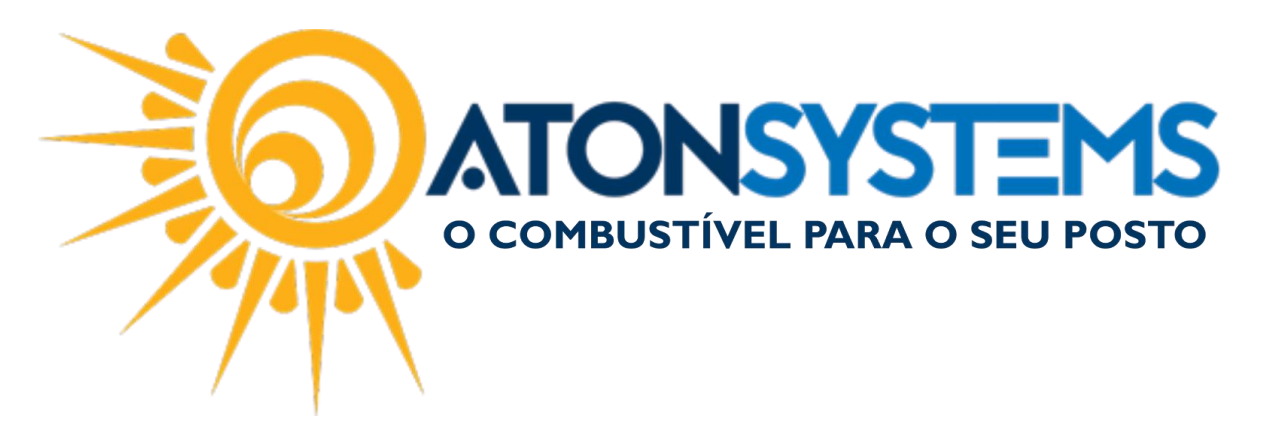

| BO8 G   B03 E   B07 G   B12 E | SASOLINA ORIGINAL C<br>TANOL HIDRATADO COMBUSTIVE<br>SASOLINA ADITIVADA DT CLEAN | <b>8,111</b><br>L 48,179 | <b>3,699</b><br>2,799 | <b>30,00</b><br>134,85 | LEONARDO<br>ANANIAS | <b>22/02 09:51:48</b><br>22/02 09:51:06 |
|-------------------------------|----------------------------------------------------------------------------------|--------------------------|-----------------------|------------------------|---------------------|-----------------------------------------|
| B03 E<br>B07 G<br>B12 E       | TANOL HIDRATADO COMBUSTIVE<br>SASOLINA ADITIVADA DT CLEAN                        | L 48,179                 | 2,799                 | 134,85                 | ANANIAS             | 22/02 09:51:06                          |
| B07 G<br>B12 E                | ASOLINA ADITIVADA DT CLEAN                                                       | Manu                     |                       |                        |                     |                                         |
| B12 E                         |                                                                                  | Menu e                   | entradas              |                        | INC                 | 22/02 09:46:56                          |
|                               | TANOL HIDRATADO COMBUSTIV                                                        | Haver                    |                       |                        | INC                 | 22/02 09:46:53                          |
| B04 G                         | SASOLINA ADITIVADA DT CLEAN                                                      | (F2)                     |                       |                        | ONARDO              | 22/02 09:44:57                          |
| B14 G                         | SASOLINA ORIGINAL C                                                              | Receber notas a p        | razo                  |                        | INI                 | 22/02 09:43:08                          |
| 807 G                         | SASOLINA ADITIVADA DT CLEAN                                                      | (F3)                     |                       |                        | NARDO               | 22/02 09:42:16                          |
| B10 G                         | SASOLINA ADITIVADA DT CLEA                                                       | Serviço                  | prestado              |                        | 1                   | 22/02 09:41:40                          |
| B16 E                         | TANOL HIDRATADO COMBUST                                                          | Senha do operado         | or                    |                        | VALDO               | 22/02 09:41:37                          |
|                               |                                                                                  | Confirmar                | Cancelar              |                        |                     |                                         |
|                               |                                                                                  | (ENTER)                  | (ESC)                 |                        |                     |                                         |
|                               |                                                                                  | Servicos terceiros       |                       |                        |                     |                                         |
|                               |                                                                                  | (77)                     |                       |                        |                     |                                         |
|                               |                                                                                  | Voltar                   |                       |                        |                     |                                         |
|                               |                                                                                  | (ESC)                    |                       |                        |                     |                                         |

Passo 4 – Escolha o serviço (No exemplo abaixo pressione "1" para "RECARGA CONECTCAR" ou "2" para "IPIRANGA RECARGA DE CELULAR".

|                 | C 20,959 3,089 30,02 10141                                                                                                    |                           | 22/02 |
|-----------------|----------------------------------------------------------------------------------------------------|---------------------------|-------|
| GIN.            | Serviços prestados terceiros                                                                                                    | OARES                     | 22/02 |
| INA             | Escolha o serviço                                                                                                    |                           | 22/02 |
| ADC             |                                                                                                    |                           | 22/02 |
| IVAL            | RECARGA CONECTCAR                                                                                                    |                           | 22/02 |
| ADC             |                                                                                                    |                           | 22/02 |
| IVAL            | IPIRANGA RECARGA DE CELULA                                                                                                    |                           | 22/02 |
| INA             |                                                                                                    |                           | 22/02 |
|                 |                                                                                                    |                           |       |
|                 |                                                                                                    |                           |       |
|                 |                                                                                                    |                           |       |
| Produto<br>(F3) | Nicar venoa entradas Saldas rechamento Fiscal Combustivel Produto Venda rapida Consultas<br>(ENTER) (F4) (F5) (F6) (F7) (F6) (F9) (F10) (F12) | Flidelidade<br>(CTRL+F12) |       |

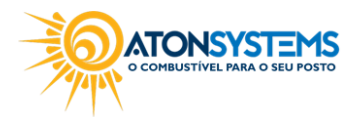

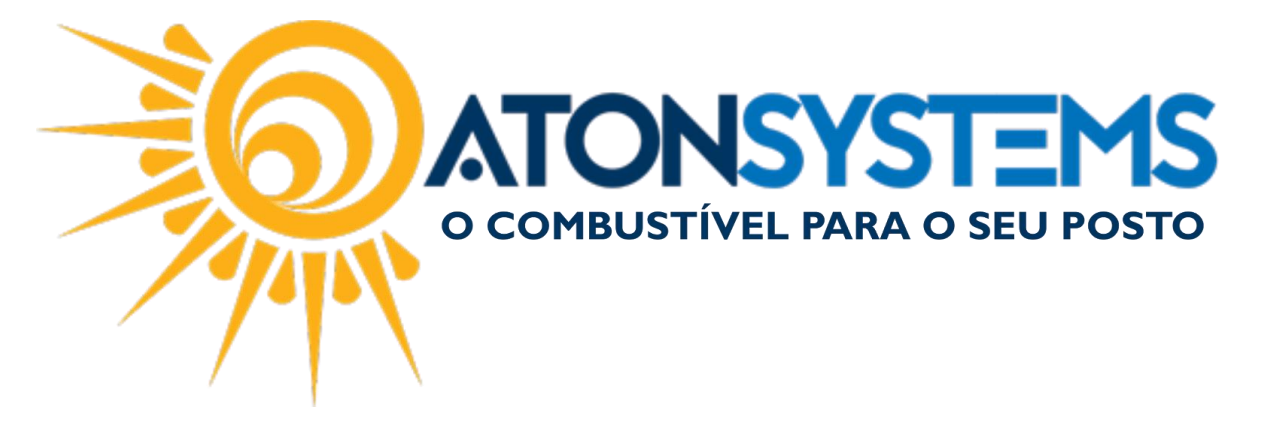

Passo 5 – Se necessário digite o CPF ou CNPJ e observação. Pressione "ENTER" no teclado.

| RIGINAL                                                     | . C                   |               |                | 25,959                                         | 9 3         | ,699                                      | 96,02           | TONI                  |                    | _                        |
|-------------------------------------------------------------|-----------------------|---------------|----------------|------------------------------------------------|-------------|-------------------------------------------|-----------------|-----------------------|--------------------|--------------------------|
| ORIGIN                                                      |                       |               | S              | erviços pi                                     | restad      | os tercei                                 | ros             |                       |                    | OARES                    |
| RIGINA<br>RATADO<br>DITIVAL<br>RATADO<br>DITIVAL<br>DITIVAL | Cpf / Cnț<br>Observaç | pj [<br>ção [ |                |                                                |             |                                           |                 |                       | ]                  |                          |
| Produzo                                                     | Incar venda           | Entradas      | Saidas<br>(FS) | Confirmar<br>(CTRL-ENTE<br>HERNamento<br>(PED) | -<br>R)<br> | Cancelar<br>(ESC)<br>Compusitive<br>(ESC) | Produto<br>(F9) | Venda rapida<br>(F10) | Consultas<br>(F12) | Fidelidade<br>(CTRL+F12) |

Passo 6 – Escolha a forma de pagamento (Nesse exemplo pressionando "1" a forma de pagamento "Dinheiro" será selecionada). Pressione "ENTER" no teclado.

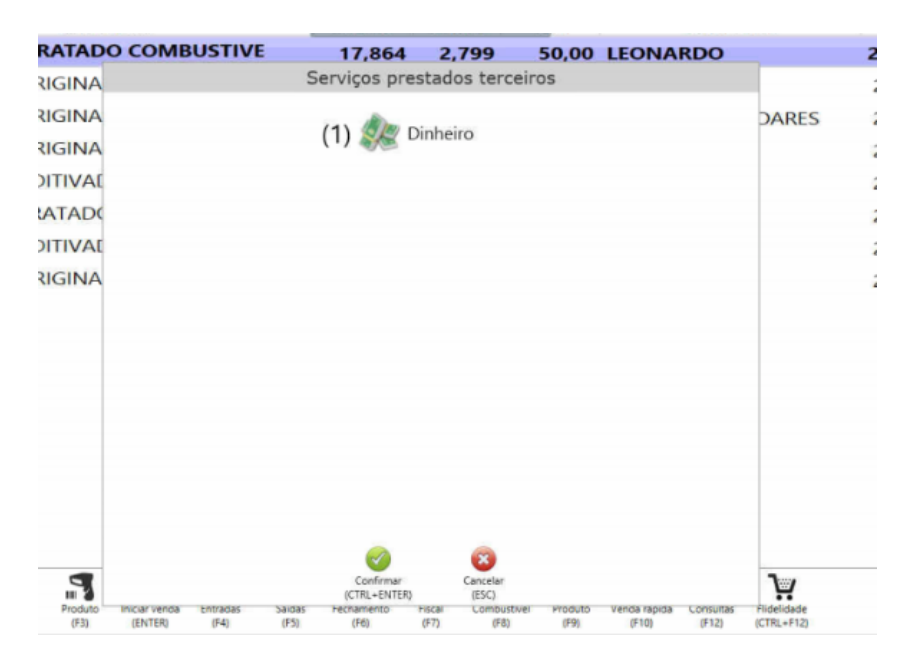

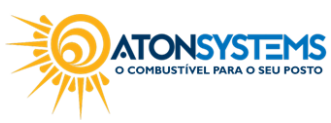

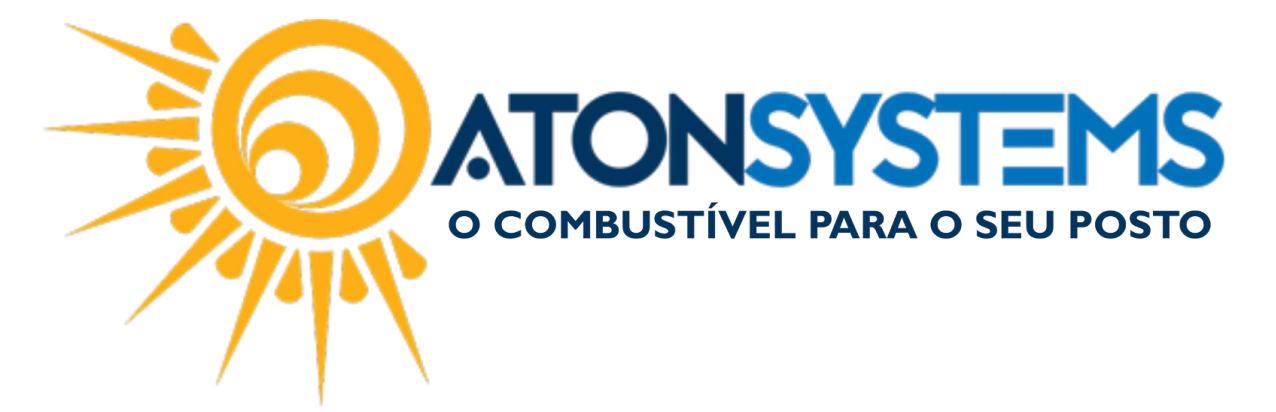

Passo 7 – Digite o valor e pressione "CTRL+ENTER" no teclado.

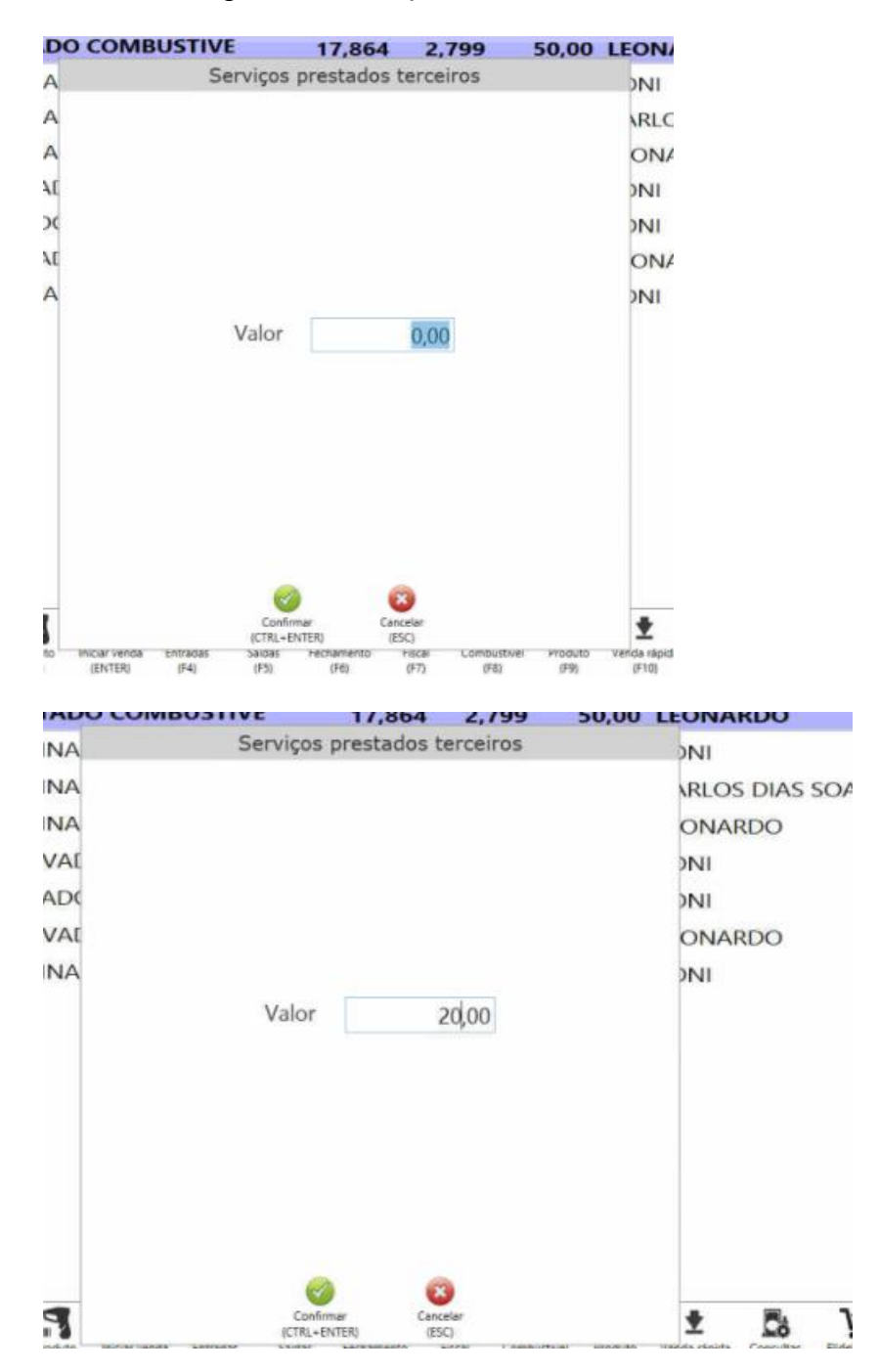

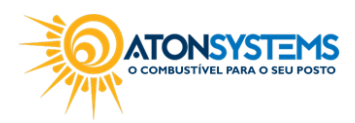